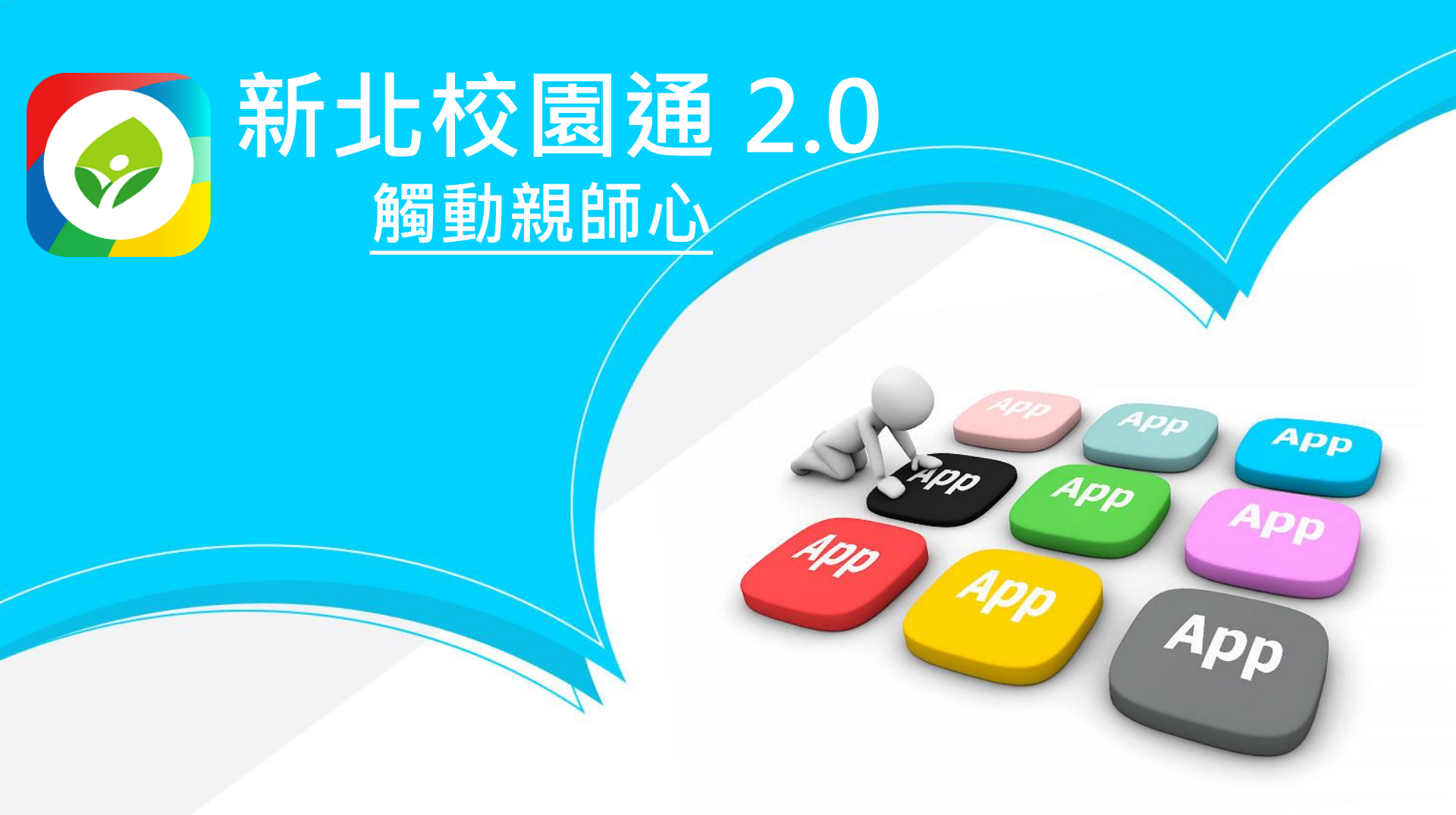

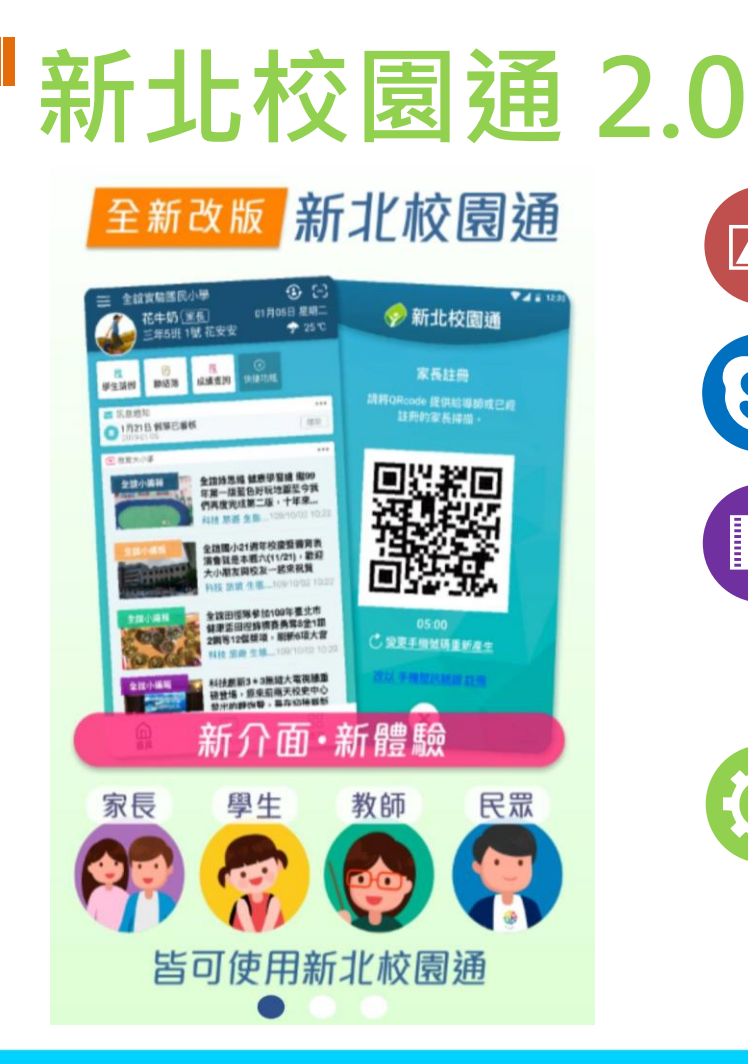

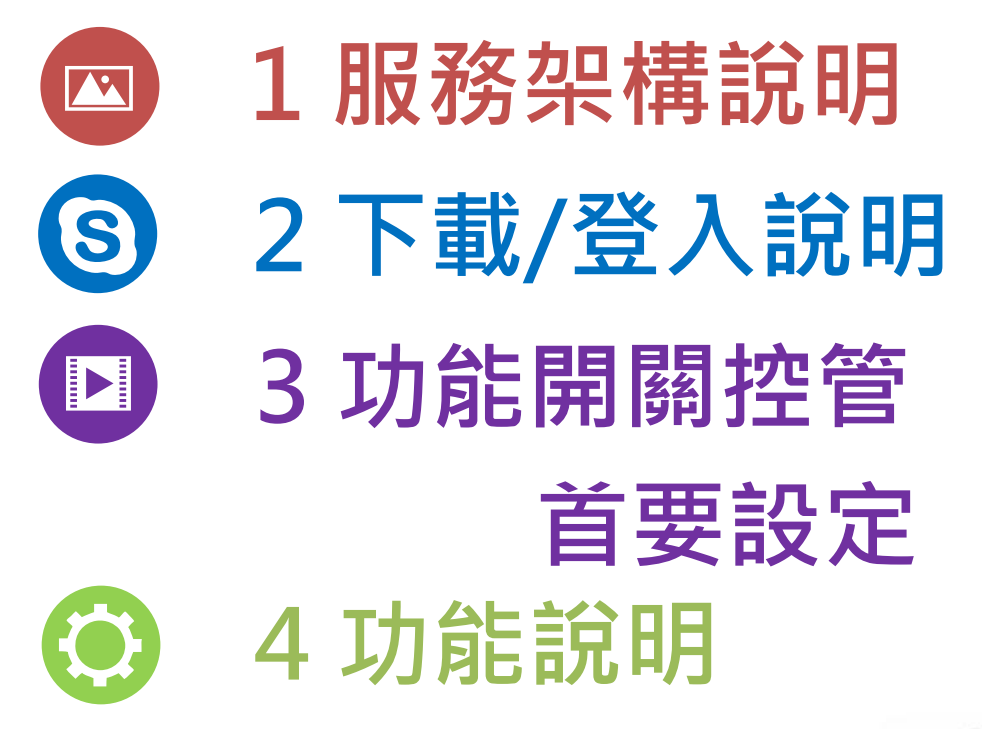

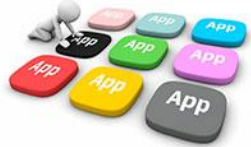

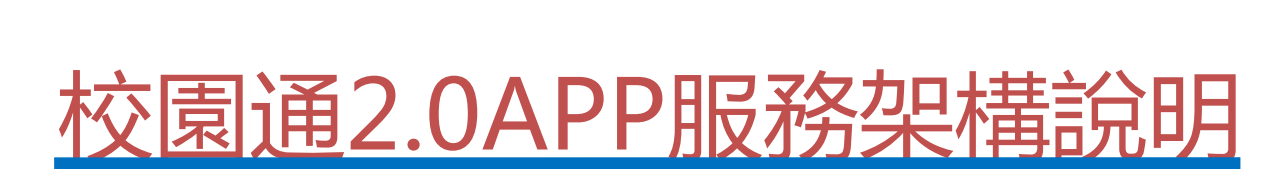

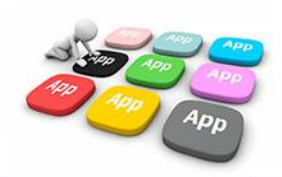

■ 1 校園通2.0APP服務架構
校園通APP服務框架包含家長、教師、學生、市民等四大群體,
透過APP串接校務系統與各項教育服務資訊,簡化訊息傳遞。

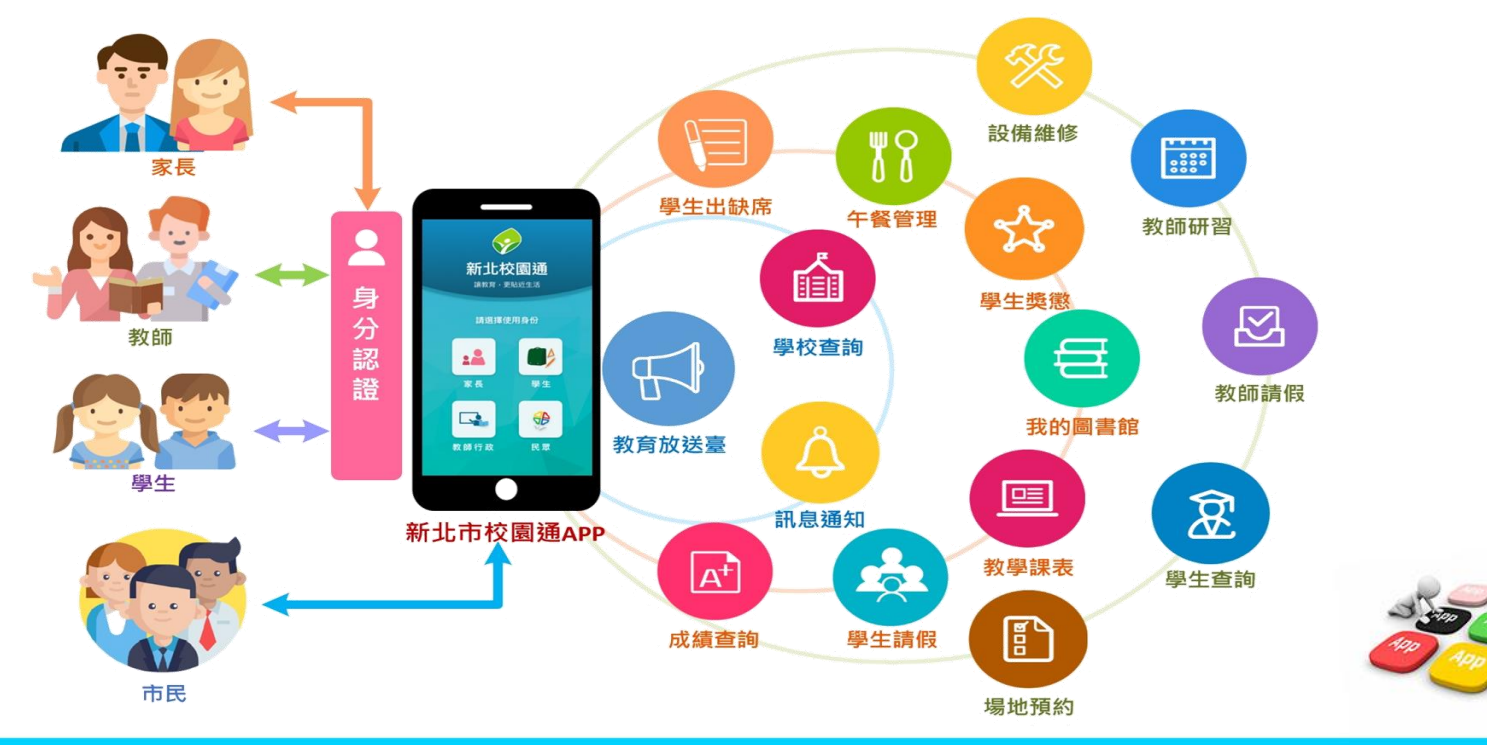

### ■ 1 校園通2.0APP服務架構 教師與學生支援新北市教育局OPENID認證登入使用,系統 彙整推播需求至訊息推播柱列,發送推播通知給使用者

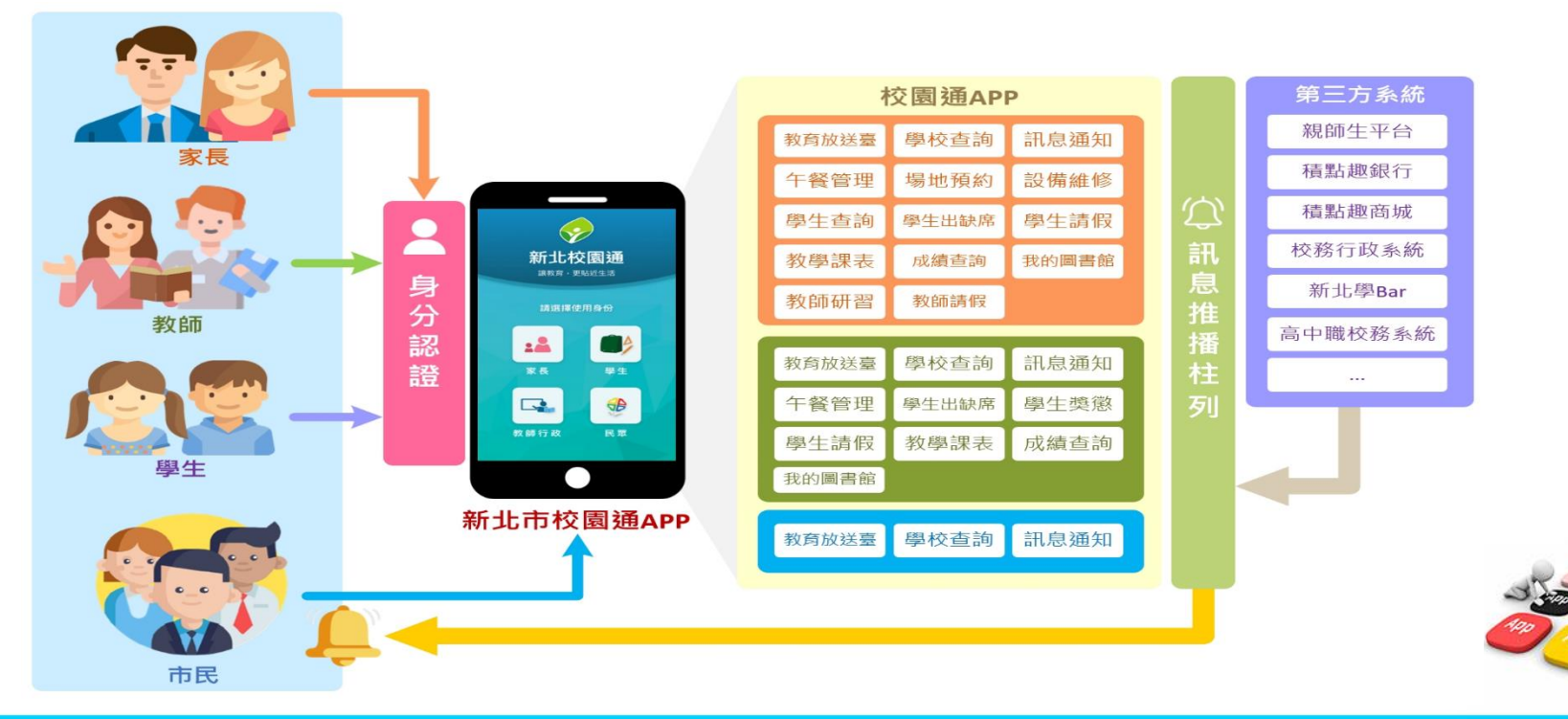

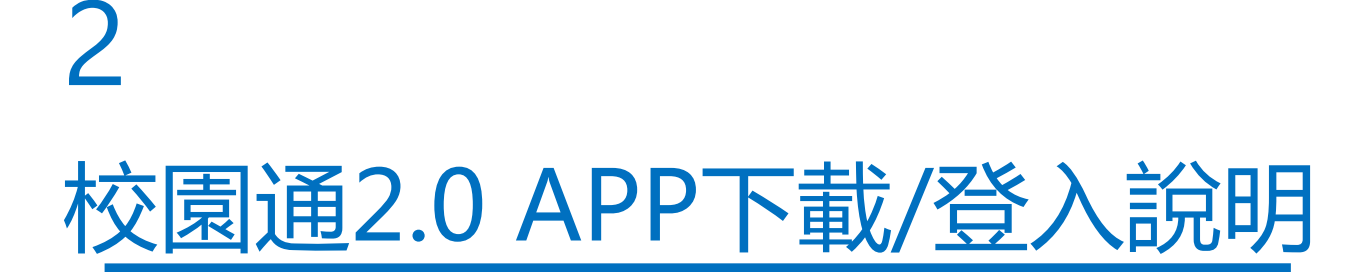

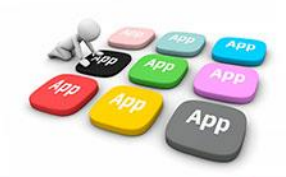

### ■2 如何下載

• 新北校園通 2.0 為 原「新北校園通」全新改版

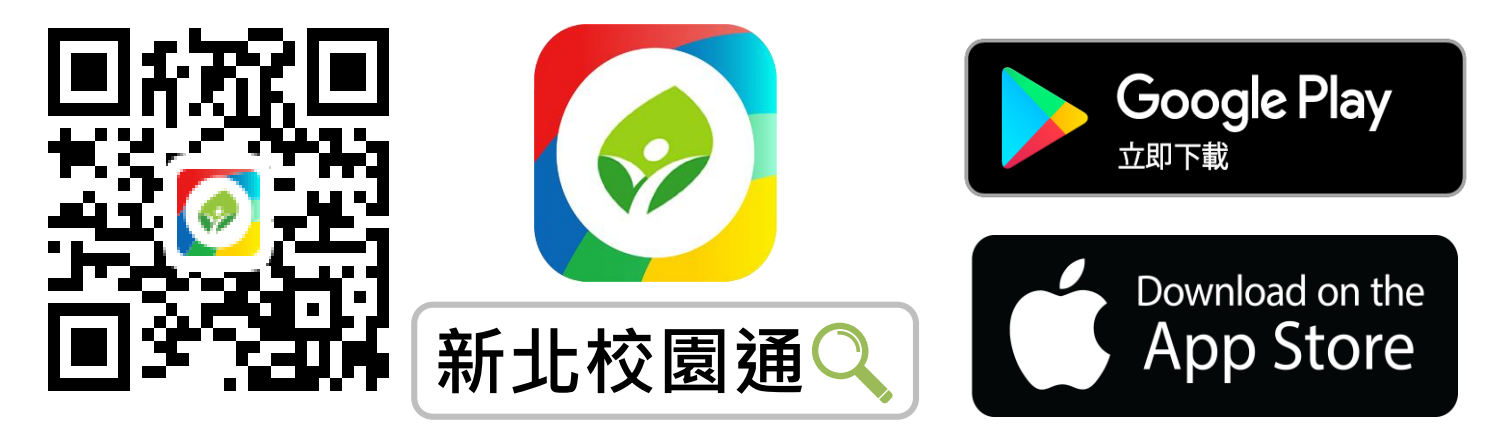

- 未曾使用 用戶:手機APP商店 搜尋「新北校園通」按 下載
- 已下載原「新北校園通」用戶:手機APP商店 搜尋
   「新北校園通」按更新

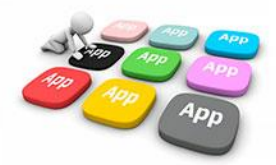

## ■2家長簡訊註冊 123 GO!

- 家長使用手機簡訊驗證,一支手機可同時
   和定不同學制、多位子女身分, 不須重複登出、登入作業
- 子女資訊與校務系統資料比對,完成親子關係綁定服務

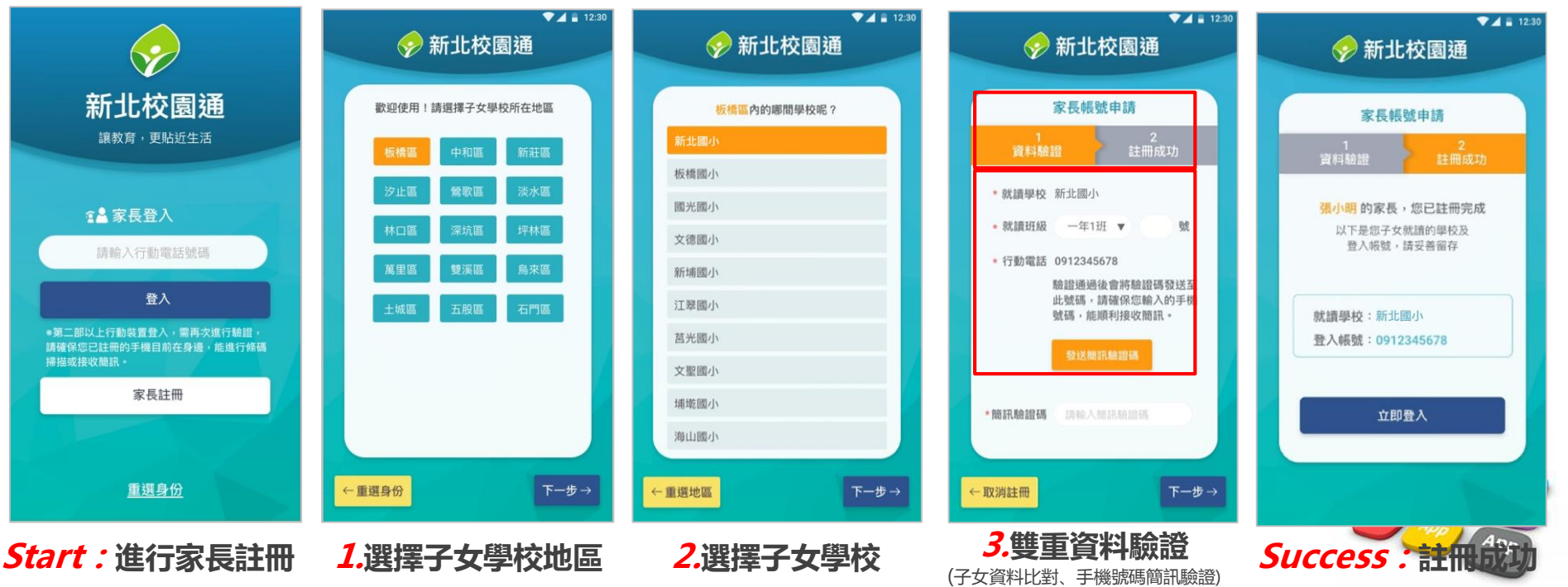

### ■2 教師 / 行政 無需另行註冊!

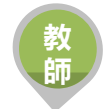

• 教師使用 原 新北市校務行政系統 帳號 / 密碼登入即可

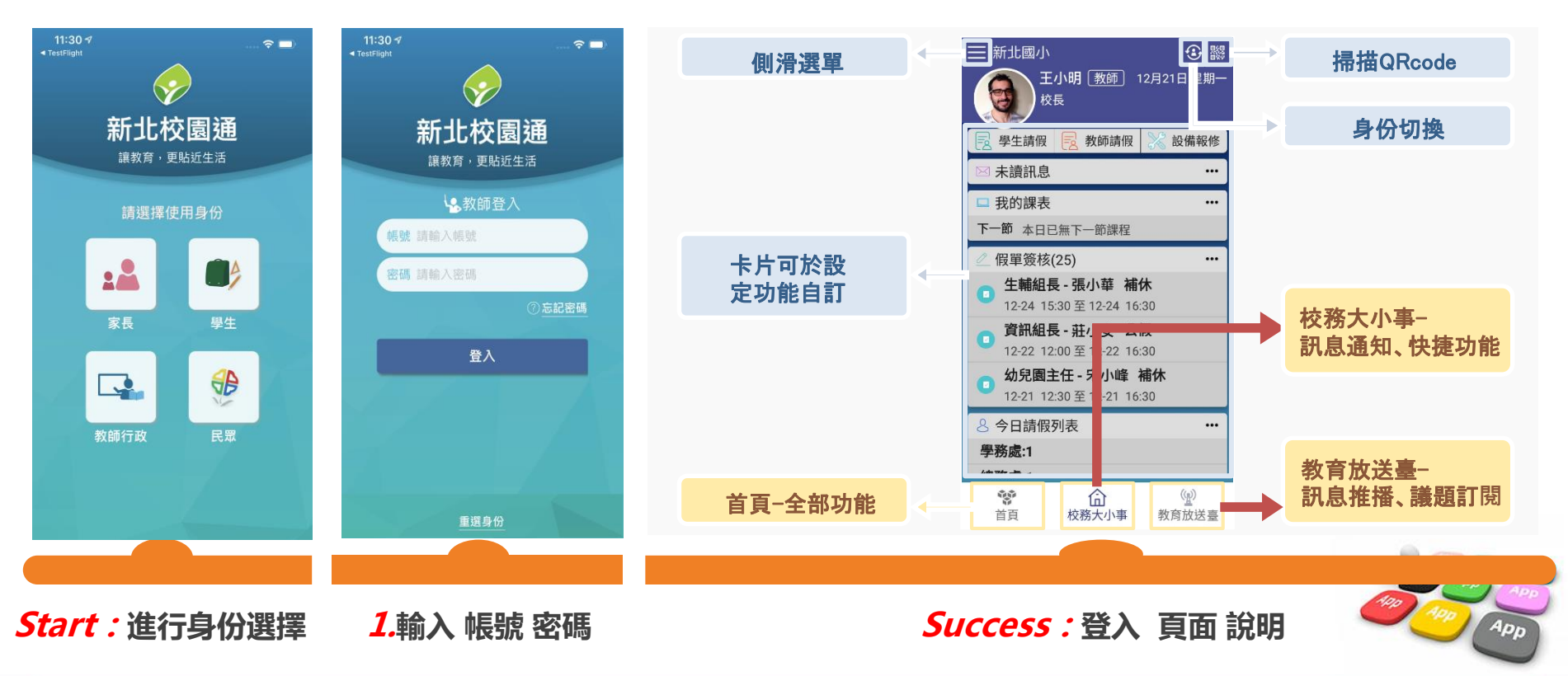

### ■2市民教育放送臺(未註冊可查詢 註冊可訂閱頻道!)

- 市民 未註冊 也可直接使用,可查詢學校資料,也可查詢「教育放送臺」的訊息內容
- 市民 註冊後 可使用,可查詢學校資料,可選擇 個人要訂閱的「教育放送臺」訊息
- 訊息將於一段時間後彙整個人有訂閱的訊息,整合推撥通知市民,觀注的頻道有新訊息囉!!

帀

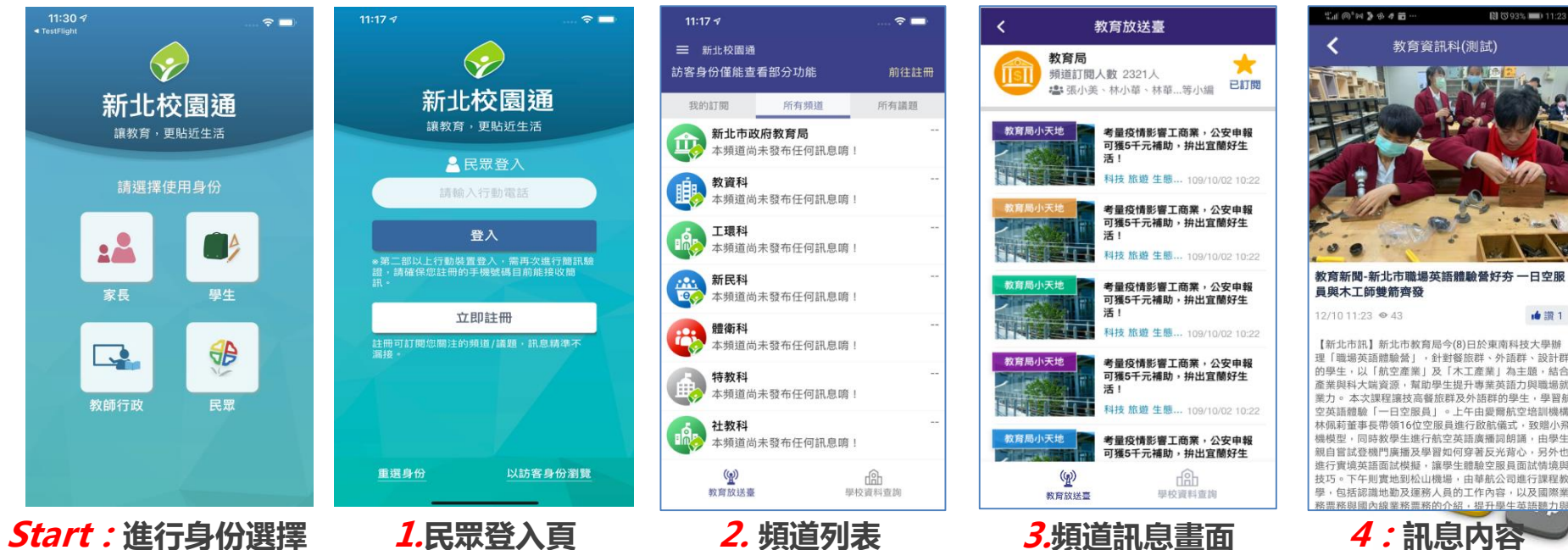

- ■2 市民、學生、家長、教師 四角色整合使用
- 新北校園通 2.0 新功能
  - 市民:2項新功能
  - 學生/家長:10項新功能
  - 教師:15項新功能
- 新北校園通 1.0 原功能保留
  - 親師生平台 首頁連結
  - 新北學BAR 臉書連結
  - 我的證件
  - 我的條碼

| 序號 | 模組名稱  | 局端 | 教師/行政 | 學生/家長 | 市民 |
|----|-------|----|-------|-------|----|
| 1  | 教育放送臺 | V  | V     | V     | V  |
| 2  | 學校查詢  | V  | V     | V     | V  |
| 3  | 訊息通知  | V  | V     | V     |    |
| 4  | 午餐管理  |    | V     | V     |    |
| 5  | 學生出缺席 |    | V     | V     |    |
| 6  | 學生獎懲  |    | V     | V     |    |
| 7  | 學生請假  |    | V     | V     |    |
| 8  | 教學課表  |    | V     | V     |    |
| 9  | 成績查詢  |    | V     | V     |    |
| 10 | 我的圖書館 |    | V     | V     |    |
| 11 | 場地預約  | V  | V     |       |    |
| 12 | 設備維修  | V  | V     |       |    |
| 13 | 教師請假  |    | V     |       |    |
| 14 | 教師研習  | V  | V     |       |    |
|    |       |    |       |       |    |

15

學生食詞

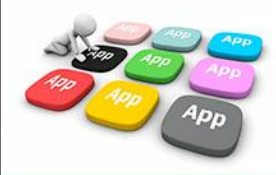

# 校園通2.0 APP 功能開關/控管/首要設定

3

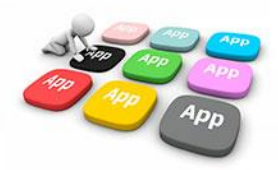

## ■3 APP模組提供校端彈性控管

- APP模組資料來源:校務系統模組
- APP權限來源:校務系統模組模組 控管(由學校資訊組權限調整)

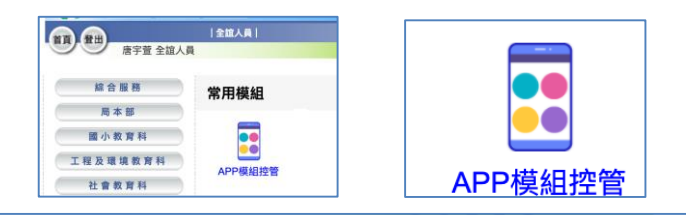

| 校端權网 | 見管理    |                  |                   |
|------|--------|------------------|-------------------|
| 序號   | 模組名稱   | 模組代碼             | 操作                |
| 1    | 午餐管理   | web-lunchmgt     | 畲 ☑老師 ☑家長 ☑學生 □民眾 |
| 2    | 場地預約   | web-classmgt     | 畲 ☑老師 □家長 □學生 □民眾 |
| 3    | 學校查詢   | web-schsearch    | 盦 ☑老師 ☑家長 ☑學生 ☑民眾 |
| 4    | 學生出缺席  | web-absent       | 畲 ☑老師 ☑家長 ☑學生 □民眾 |
| 5    | 學生查詢   | stdbasicmgt      | 畲 ☑老師 □家長 □學生 □民眾 |
| 6    | 學生獎懇   | rew_pun          | 畲 ☑老師 ☑家長 ☑擧生 □民眾 |
| 7    | 學生請假功能 | stdleave         | 畲 ☑老師 ☑家長 ☑學生 □民眾 |
| 8    | 家長註冊功能 | par_reg          | 畲 ☑老師 ☑家長 ☑學生 □民眾 |
| 9    | 成績查詢   | web-scoremgt     | 畲 ☑老師 ☑家長 ☑學生 □民眾 |
| 10   | 我的圖書館  | web-national_lib |                   |

| 序號 | 模組名稱  | 校端模組 | 校端模組名稱 |
|----|-------|------|--------|
| 1  | 教育放送臺 | 有    | 教育放送臺  |
| 2  | 學校查詢  | 無    |        |
| 3  | 訊息通知  | 無    |        |
| 4  | 午餐管理  | 有    | 午餐管理   |
| 5  | 學生出缺席 | 有    | 學生出缺席  |
| 6  | 學生獎懲  | 有    | 學生獎懲   |
| 7  | 學生請假  | 有    | 學生出缺席  |
| 8  | 教學課表  | 有    | 課務管理   |
| 9  | 成績查詢  | 有    | 成績管理   |
| 10 | 我的圖書館 | 有    | 全國圖書館  |
| 11 | 場地預約  | 有    | 場地預約   |
| 12 | 設備維修  | 有    | 設備維修   |
| 13 | 教師請假  | 有    | 請假排代   |
| 14 | 教師研習  | 有    | 教師研習   |
| 15 | 學生查詢  | 有    | 學生資料管理 |

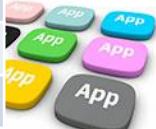

### ■3 首要設定 – 行事曆 日期設定

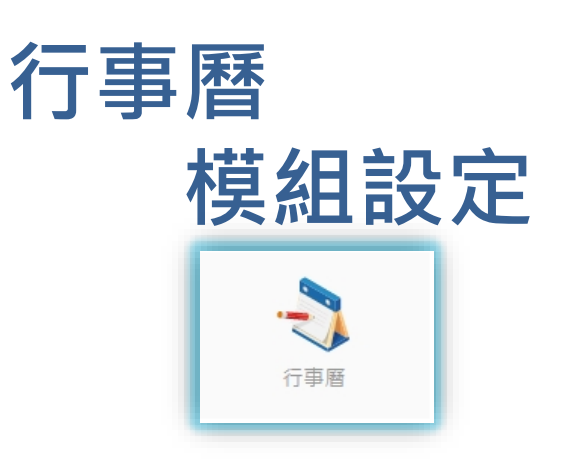

### 在使用服務前,首先需要設定 行事曆,以利APP功能運用

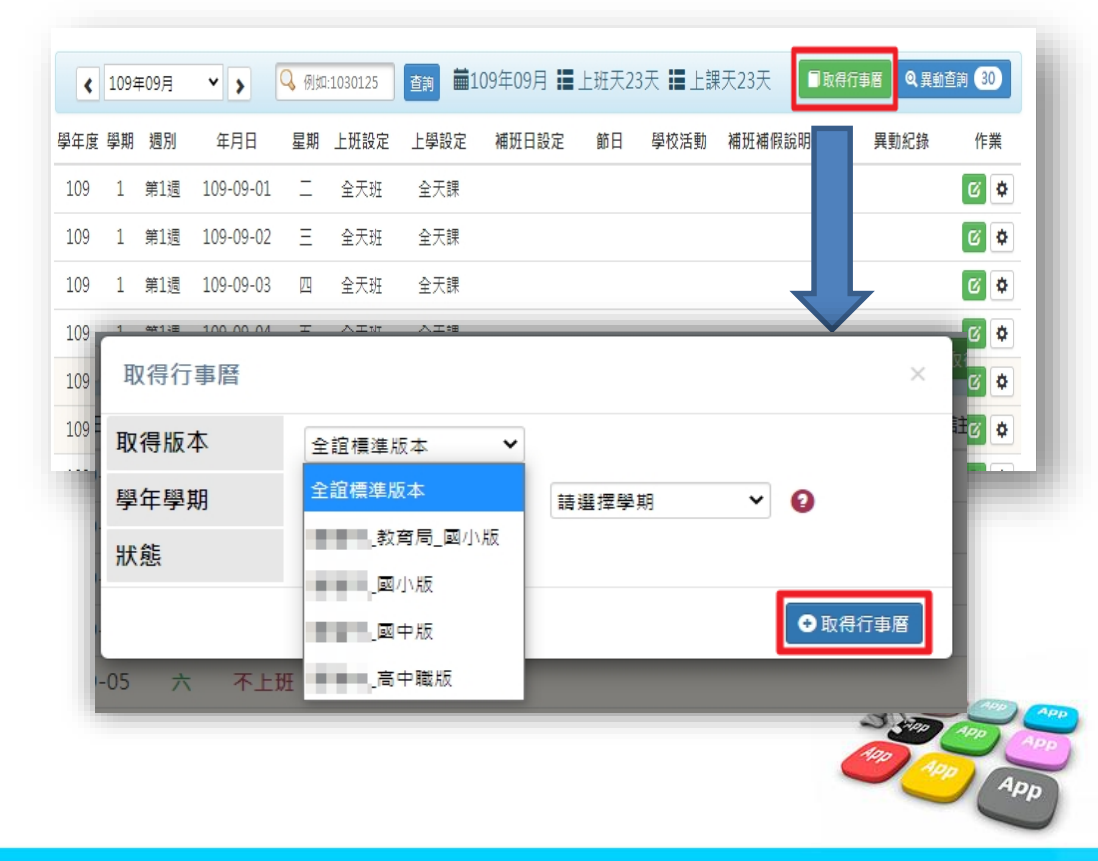

### ■3 首要設定 – 學籍管理 家長手機號碼 設定

學籍管理 模組設定

學生家庭資料,需設定家長 手機,家長才能註冊成功。

|     | 班級: —年—班—01號<br>姓名: ④<br>學號:<br>監護人: |                       | 性別:男<br>電話: |       | 未上傳     | m H     | 姓名查询 ~<br>預設全班為: <b>@瀏覽模式</b> 〇修改 |      | 修改模式 |
|-----|--------------------------------------|-----------------------|-------------|-------|---------|---------|-----------------------------------|------|------|
|     | 基本資料                                 | 家庭資料                  | 兄弟姊妹        | 其他連絡人 | 、 異動一覧  | e,      | 相片管理                              | 歷次競賽 |      |
|     |                                      |                       |             |       |         |         |                                   |      |      |
|     | 學生家                                  | 庭狀況資料                 |             |       |         |         |                                   | (    | 列日修改 |
|     | 父親姓名                                 |                       |             |       | 目前狀況    | 存       |                                   |      |      |
| 選擇  | 身分證證號                                | and the second second |             |       | 出生年     | 1       |                                   |      |      |
| 學   | 與父關係                                 |                       |             |       | 教育程度    | - 11 I  |                                   |      |      |
| 生   | 父親國籍(原)                              | 亞洲 中華民國               |             |       | 父親國籍(現) | 亞洲 中華   | 民國                                |      |      |
| 東久  | 父親職業                                 | 3                     |             |       | 服務單位    | 自營      |                                   |      |      |
| 體   | 職稱                                   | 自營                    |             |       | 行動電話    |         |                                   |      |      |
| 瀏   | 電話(宅)                                |                       |             |       | 電話(公)   |         |                                   |      |      |
| 覽   | 電子郵件                                 |                       |             |       | 僑居地     |         |                                   |      |      |
| 報   |                                      |                       | _           |       |         |         |                                   |      |      |
| 表   | 母親姓名                                 | ber we                |             |       | 目前狀況    | 存       |                                   |      |      |
| 列   | 身分證證號                                |                       |             |       | 出生年     |         |                                   |      |      |
| 110 | 與母關係                                 |                       |             |       | 教育程度    | 10.00 M |                                   |      |      |
|     | 母親國籍(原)                              |                       |             |       | 母親國籍(現) | 亞洲 中華!  | 民國                                |      |      |
|     | 母親職業                                 | 992                   |             |       | 服務單位    | 自營      |                                   |      |      |
|     | 職稱                                   | 自營                    |             |       | 行動電話    |         |                                   |      |      |
|     | 電話(宅)                                |                       |             |       | 電話(公)   |         |                                   |      |      |
|     | 電子郵件                                 |                       |             |       | 僑居地     |         |                                   |      |      |

- 學生學籍/家庭資料/父親、母親、監護人1、監護人2的姓名欄位及行動電
   話欄位為必填!
- 其它聯絡人,填妥姓名與手機號碼,也可註冊為學生家長。
- 姓名欄位及行動電話欄位缺一不可,一組手機號碼,可不限設備數量紙
- 書数量紙学。

### ■3 首要設定 - 【新】學生出缺席 節次、請假 流程設定

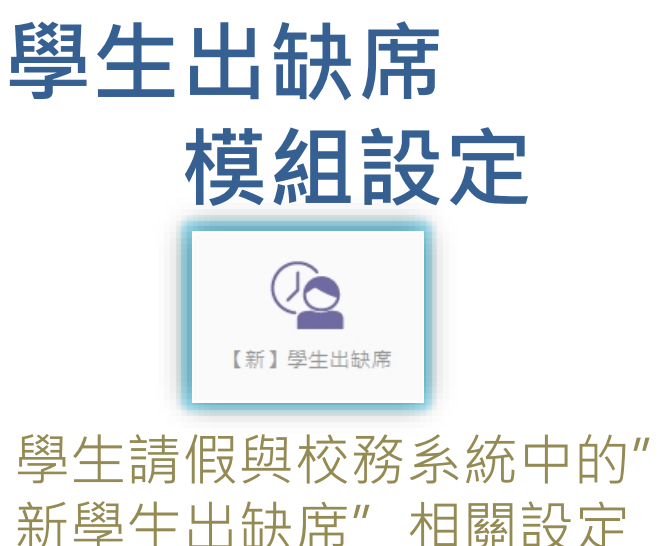

| □出缺席登記  | ●出缺席統計 Q學生假單查詢 ♦學生到校管理 ♦ 管理設定                                                                                                    |  |  |  |  |  |  |  |  |  |
|---------|----------------------------------------------------------------------------------------------------|--|--|--|--|--|--|--|--|--|
| 學生缺曠設定  | ▶ 啟用家長WEB請假(學生請假、缺曠、遲到會以電子型件通知家長)                                                                                                    |  |  |  |  |  |  |  |  |  |
| 年級節次設定  | ▲ 歐用家長APP請假(學生請假、缺曠、遲到會以電子郵件、APP訊息通知家長)                                                                                                    |  |  |  |  |  |  |  |  |  |
| 年級上課日設定 | 假單幾核流程設定                                                                                                    |  |  |  |  |  |  |  |  |  |
| 免早讀學生   | ● 啟用假單簽核流程(不限節數、日數均套用此流程)班級導師 ✓ ¥ +<br>● 連續請假二日(含)以上流程 班級導師 ✓ ¥ +<br>● 連續請假三日(含)以上流程 校長 ✓ ¥ +<br>● 連續請假七日(含)以上流程 班級導師 ✓ ¥ +<br>連續請假日數計算不含假日,例:元旦放假乙日,申請12/31和1/2假單,系統認定為連續請假二日。<br>● 取用班級導師APP點名<br>● 取用學生到校遲到管理 設定逐到時間 |  |  |  |  |  |  |  |  |  |

• 需啟用家長APP請假功能,家長才可透過APP幫學生請假。

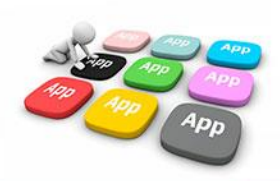

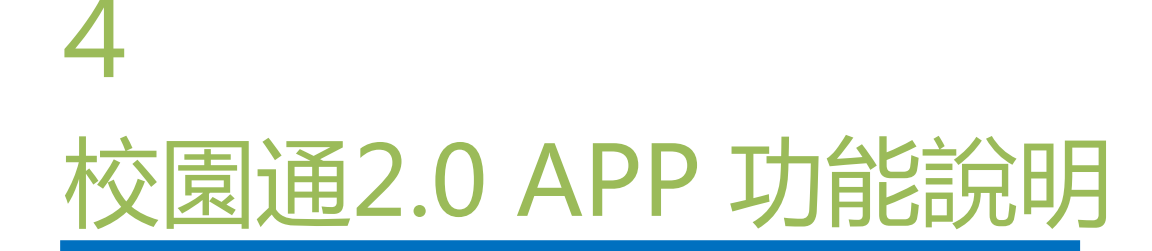

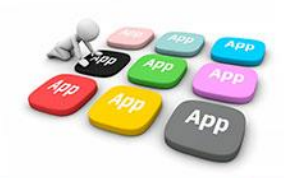

### ■4 教育放送臺 提供 學校活動訊息發送 功能

- 管理權:資訊組長、主任、校長。
- 編輯權:其它行政
- 小編:所有編輯權者,都要先申請加入為小編才可發布訊息,申 請後,由管理權審核通過為小編後,該帳號即可發布訊息
- 發布功能:僅提供WEB模組發送(由APP查詢,接收)

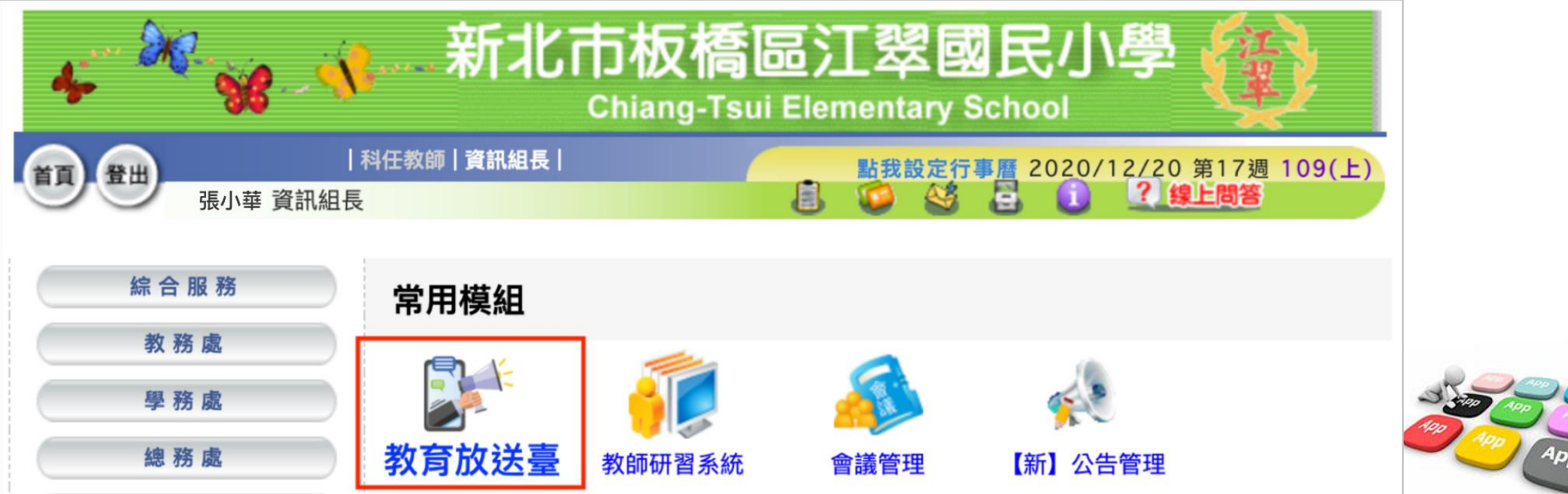

### ■4 教育放送臺 提供 學校活動訊息發送 功能

🗙 取消 🖬 暫存 💋 發布 發布頻道名稱 江翠國民小學 江翠國民小學 已發佈0則訊息 2+ 是否審核 🔽 勾選後提交時需經審核 已下架 待審核 0 暫存 •標題 請輸入訊息標題 • 管理權:資訊組長、主任、校長。 ▶標題圖片 將檔案拖曳至此 / 點擊選擇檔案 編輯權:其它行政 (.jpg,.jpeg,.png) 檔案大小上限: 5.00 MB •內容 請輸入訊息描述內容 O1: 誰可以發布? A: 校內需要發布的人先申請成為小編, 由管理權審 核是否通過,通過後就可以發布 Q2: 發布前是否要審核? 選擇議題 🗌 健康 🗌 體育競賽 A:新增時,由新增者自選是否需要審核。 12 🗸 時 10 🖌 分 至 109-12-21 🖻 附件檔案 Q3:要審核的訊息由誰審核? 將檔案拖曳至此 / 點擊選擇檔案 (.jpg,.jpeg,.png,.gif,.pdf,.xls,.xlsx,.txt) 檔案大小上限: 5.00 MB A:模組管理權者。 + 連結 連結名稱 url Q4:學校可以發布給誰? ○ 限發送對象可瀏覽閱讀 ○ 公開閱覽不限瀏覽對象 A:校內教師、行政、家長 🔿 全部民眾 🔿 教師 😎 家長 🔿 學生 🔿 常用對象 -- 行政區 --O5: 會收到推撥嗎? ➤ 新北市板橋區江! ~ A:選「限發送對象可瀏覽閱讀」的會發送撥推 Q6:勾「公開閱覽 不限瀏覽對象的」會推撥嗎? 發送對象 新北市板橋區江翠國民小學 導師 教師 🗙 新北市板橋區江翠國民小學 家長 🗙 □將此次發送對像儲存為常用對象群組 群組名稱 A:不會推撥,但可被查詢,被主動瀏覽

0 / 1600字

### ■4 教育放送臺接收推播 訂閱頻道

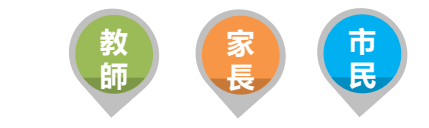

App

- 提供教育局與各校教育訊息發送管理,由局端設定議題類別提供訊息 分類
- 可設定開放市民訂閱相關教育議題訊息,定期接收議題推播通知

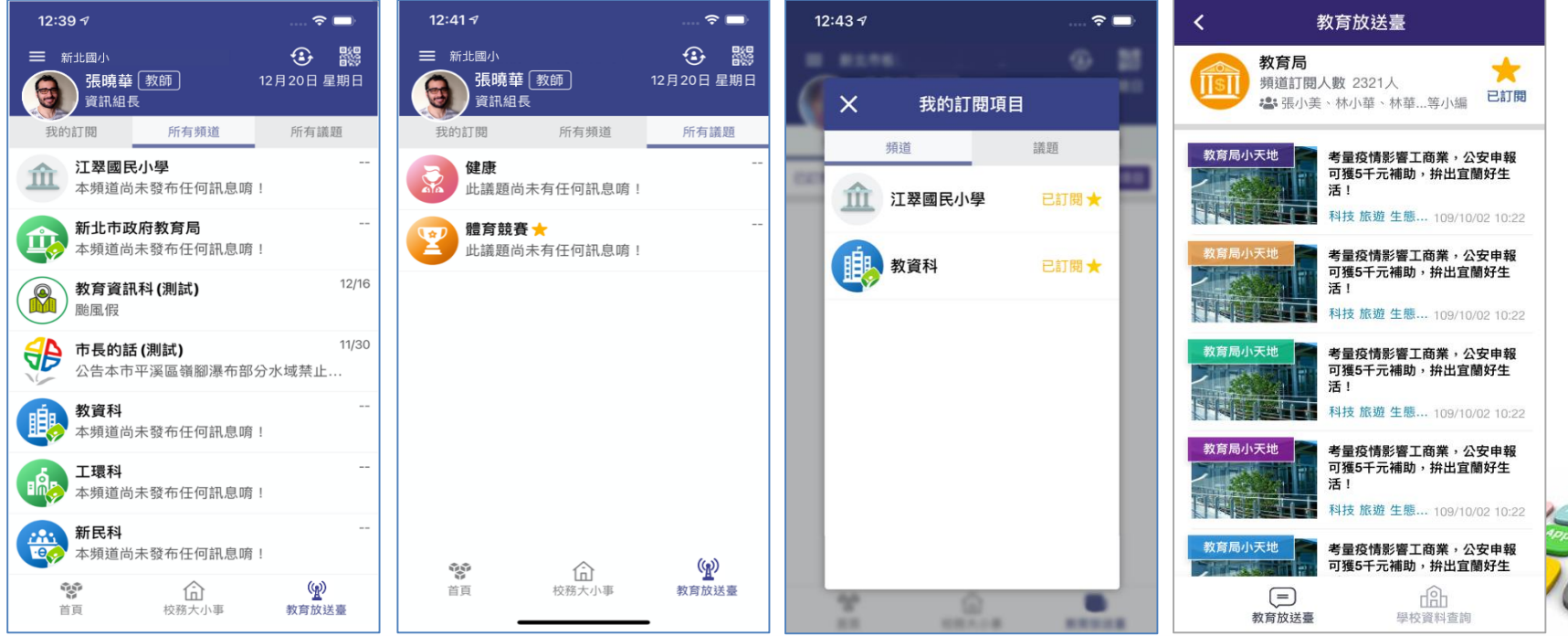

### ■4 教育放送台小編

- 教育局、各級學校發送相關訊息給四大類別:教師、學生、家長、市民
- WEB端編輯發送、APP端訂閱接收
- 市民未註冊可瀏覽,已註冊可訂閱接收

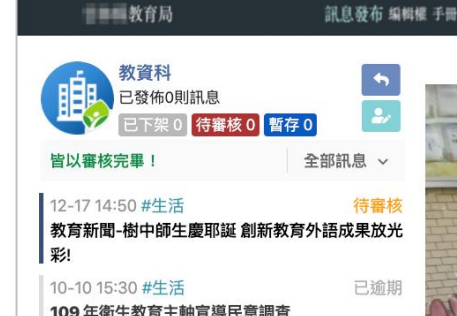

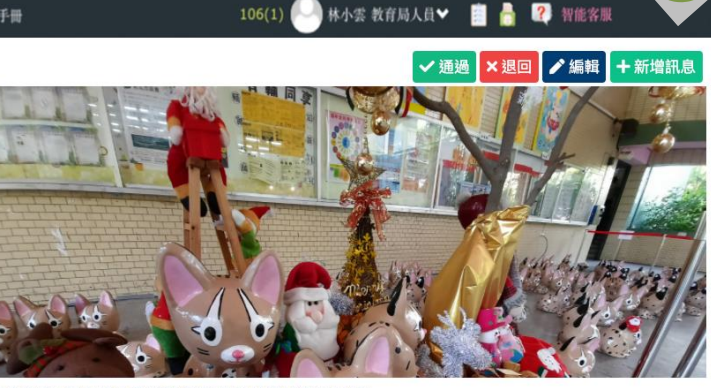

教育新聞-樹中師生慶耶誕 創新教育外語成果放光彩!

訊息內容 訊息分析

😨 🖪 🔞 0 💿 0

教師

樹林高中辦理「點亮樹中之最-外語慶耶誕系列活動」,由第二外語師生主動發起、籌畫一系列成果發 表會,今年特別不一樣,首度跨縣市合作,與南投縣集集鎮陳紀衡鎮長、台中市旅遊協會趙成年理事長 共同辦理,從台中借展100隻紙雕石虎公仔在學校展出,超級可愛的紙石虎大軍佔領穿堂,為本次第二 外語成果展增色不少!

#生活

新聞出處

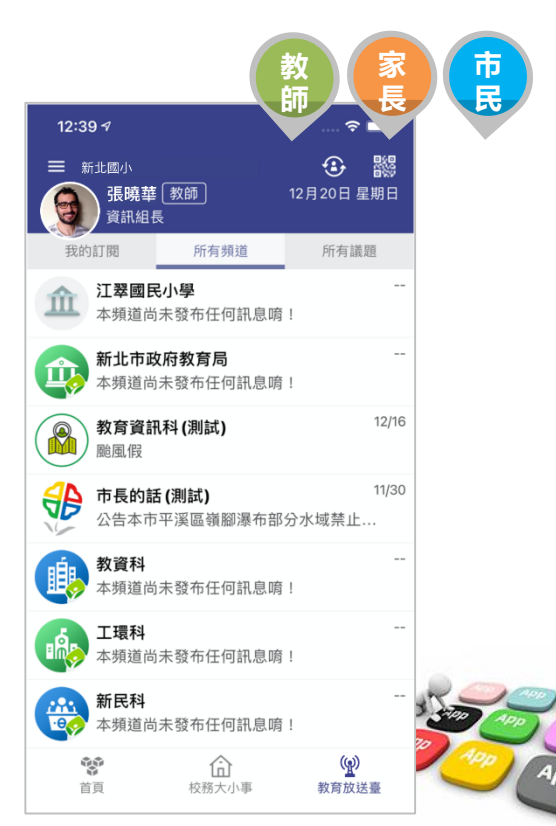

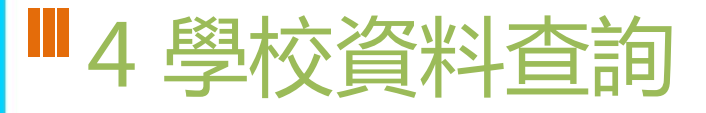

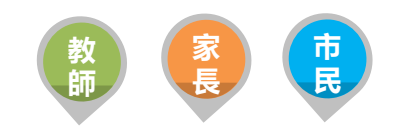

加入最愛

C

致電

提供市民查詢本市公私立高中職國中小學,以複合式查詢功能,提供學 • 校網站連結、地圖導引、學校地址、電話等資料

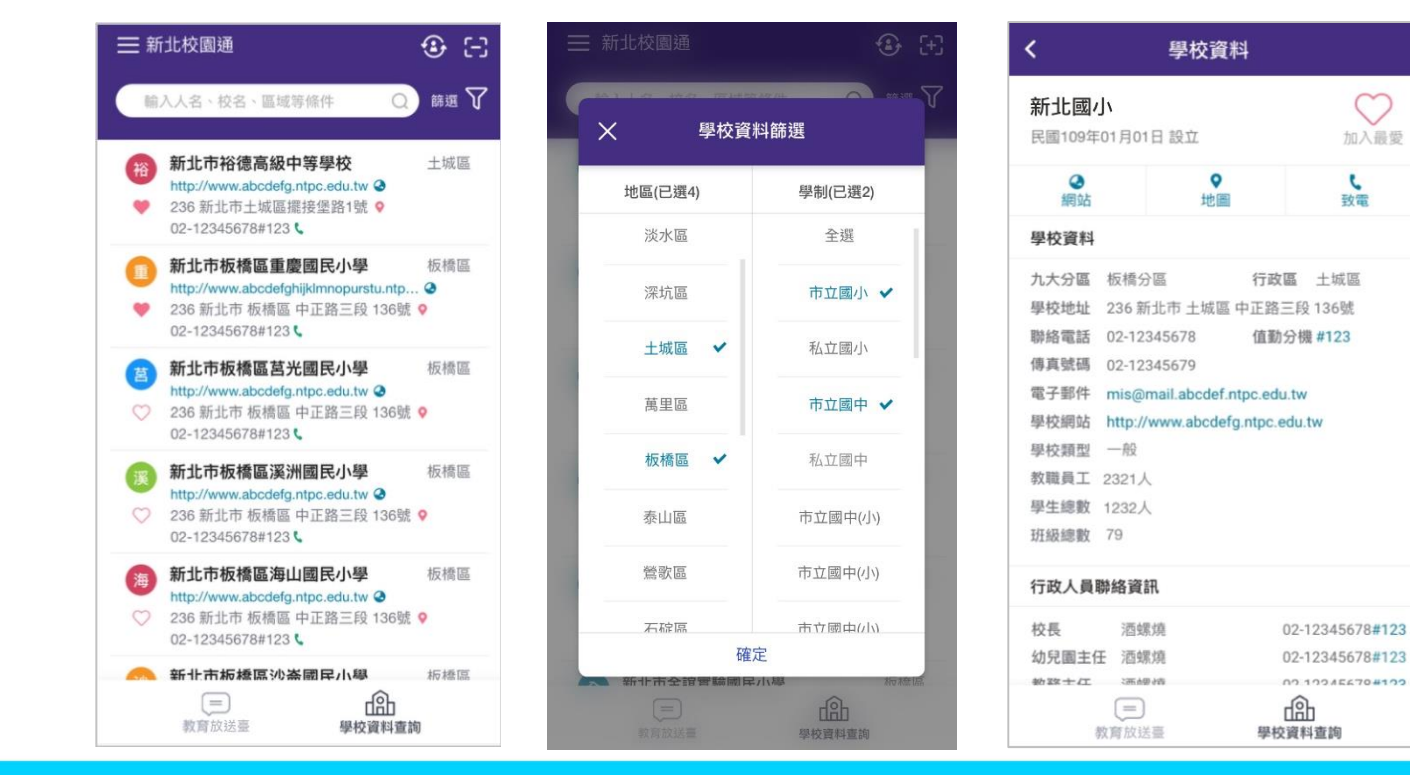

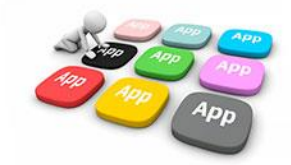

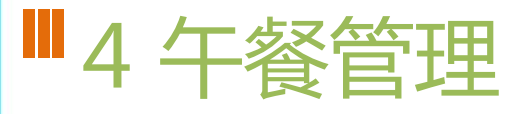

- 提供學校以WEB版匯入午餐菜單,APP提供午餐秘書使用手機快速拍照 上傳午餐菜色紀錄照片,同時提供校園食材登錄網當日連結。
- 午餐匯入檔格式與校園食材網上傳格式相同無需另貼。
- 午餐秘書上傳菜色照片後,可選發送推播通知家長點閱查看

| ) → ୯ 🏠 🔤                                                                                                    | https://esa.ntpc.edu                               | u.tw/main;jsessionid=8EB55106/ ••• |                          | □ 0 =   |     | 2019-11-2<br>中原食品工                                                    | 20 星期二<br>業開發股份有限公司             | 1      |
|----------------------------------------------------------------------------------------------------|----------------------------------------------------|------------------------------------|--------------------------|---------|-----|-----------------------------------------------------------------------|---------------------------------|--------|
| ❣️♀ 午餐管理                                                                                                    |                                                    |                                    | 學期切換: <mark>109學年</mark> | 度第1學期 ~ | ^   | 受主食 雜糧飯                                                               | ─ 湯品 榨菜                         | 蘿蔔絲湯   |
|                                                                                                    |                                                    |                                    |                          |         |     | ②副食 糖醋排骨                                                              | 計 🤌 副食 青菜                       |        |
|                                                                                                    |                                                    |                                    |                          |         | 封   | → 副食 小魚乾月                                                             | い 🗍 副食 小魚                       | 粮乾片    |
|                                                                                                    | <                                                  | 第16週 (12月13日 至 12月                 | 19日) - >                 |         | ダメ  | ③ 副食 小魚乾片                                                             | は 🕐 水果 水果                       |        |
| 12月14日 星期一                                                                                                    |                                                    |                                    |                          |         | Enh | ● 全穀根莖類                                                               | 4.0份 🔵 豆魚肉                      | 蛋類     |
| -                                                                                                    |                                                    |                                    |                          |         |     | ●低脂乳品類                                                                | 3.0份 ●油脂與                       | 堅果類 4  |
| 全盛美食有限2                                                                                                    | 、司 確定 取消                                           |                                    |                          |         |     | ■蔬菜類                                                                  | 3.0份 ●水果類                       | -      |
| b +0-                                                                                                    | 法共有                                                |                                    |                          |         |     | ● 然重                                                                  | b45.5天卞 ▲ 蛋日買<br>105八古 ▲ 醋精     | 35     |
| C/ ± №                                                                                                    |                                                    |                                    |                          |         |     | - netau                                                               | 1254元 - 四部州                     | 00     |
| Part = 10. <sup>−</sup>                                                                                                    |                                                    |                                    |                          |         |     | > 編輯                                                                  | ○ 拍攝照片                          | ▲ 選擇照  |
| ➡ 主食二                                                                                                    | 泰式酸甜濾雞                                             |                                    |                          |         |     |                                                                       |                                 |        |
| <ul> <li>→ 主食二</li> <li>◇ 菜色-</li> <li>◇ 菜色二</li> </ul>                                                                                                    | 泰式酸甜燒雞                                             |                                    |                          |         |     | →<br>登送推播                                                             |                                 |        |
| <ul> <li>● 主保二</li> <li>◇ 禁色-</li> <li>◇ 禁色二</li> <li>◇ 禁色二</li> <li>◇ 禁色二</li> </ul>                                                                            | 泰式酸甜燒雞           願東煮           董総冬瓜                |                                    |                          |         |     | <ul><li>▶ 發送推播</li></ul>                                              |                                 |        |
| <ul> <li>● 主食二</li> <li>一 效色-</li> <li>○ 辣色二</li> <li>○ 辣色二</li> <li>○ 辣色三</li> <li>○ 辣色三</li> <li>○ 菜色四</li> </ul>                                              | 泰式酸甜燒雞       願東煮       董絲冬瓜       產銷履歷             |                                    |                          |         |     | ► 發送推播<br>2019-11-2                                                   | 20 星期三                          | 了校園食材登 |
| <ul> <li>● 主義二</li> <li>● 英色-</li> <li>● 菜色-</li> <li>● 菜色二</li> <li>● 菜色三</li> <li>● 菜色三</li> <li>● 菜色三</li> <li>● 菜色三</li> <li>● 菜色三</li> <li>● 菜色三</li> </ul> | 泰式酸甜燒雞       蘭東煮       蓋絲冬瓜       產銷履歷             |                                    |                          |         |     | ► 發送推播 2019-11-2 中原食品工                                                | 20 星期三<br>業開發股份有限公司             | 了校園食材登 |
| <ul> <li>● 主食二</li> <li>◆ 茶色一</li> <li>◆ 茶色二</li> <li>◆ 茶色二</li> <li>◆ 茶色二</li> <li>◆ 茶色二</li> <li>◆ 茶色四</li> <li>◆ 茶色四</li> <li>◆ 茶色五</li> <li>● 湯品</li> </ul>  | 泰式酸甜燒雞       關東煮       薑絲冬瓜       座銷履歷       海帶大骨湯 |                                    |                          |         |     | <ul> <li>▶ 發送推播</li> <li>2019-11-2</li> <li>中原食品工</li> <li></li></ul> | 20 星期三<br>業開發股份有限公司<br>〇〇 湯品 棒菜 | 了校園食材雪 |

12:30

午餐管理

## ■4 學生出缺席

 提供家長查詢子女各學期假單統計、假單明細,提供教師查詢學生各學 期假單統計、假單明細

| 1 🗠 💪 🛦           | $\odot$          | * 🕼 후 🗋     | 74% |
|-------------------|------------------|-------------|-----|
| <                 | 學生請假             | <b>誤</b> 詳情 | 長   |
| -#3<br>-#3        | E班 24號<br>女      |             | ■註銷 |
| 假單狀態              |                  |             |     |
| 導師 1              | 2-14 08:22已      | 確認          |     |
| 請假類別<br>事假        |                  |             |     |
| 請假節次              |                  |             |     |
| 109-12-14         | 尊、一、二、<br>**     | 三、四         |     |
| 109-12-16         | 亭、一、二、<br>尊、一、二、 | 三、四         |     |
| 請假原因<br><b>事假</b> |                  |             |     |
| 照片附件              |                  |             |     |
| 假單申請<br>外掛網頁 於2   | 020-12-13(日      | )20:14由WE   | B申請 |

| <u>†</u> 🗠 🕼 🛈 | シょんで    | ◎ □ 教 。 |
|----------------|---------|---------|
| 學生假單查詢         | 学生山球席   | 出缺度登記   |
| <sup></sup>    | 1學期 ▼ - | -年一班 ▼  |
| 01 號           |         |         |
| 02 號           |         |         |
| ∎事假            |         | 5節>     |
| 病假             |         | 9節>     |
| 03 號           |         |         |
| 04 號           |         |         |
| 05 號           |         |         |
| 病假             |         | 4節>     |
| 喪假             |         | 9節>     |
| 06 號           |         |         |
| 病假             |         | 14 節 >  |

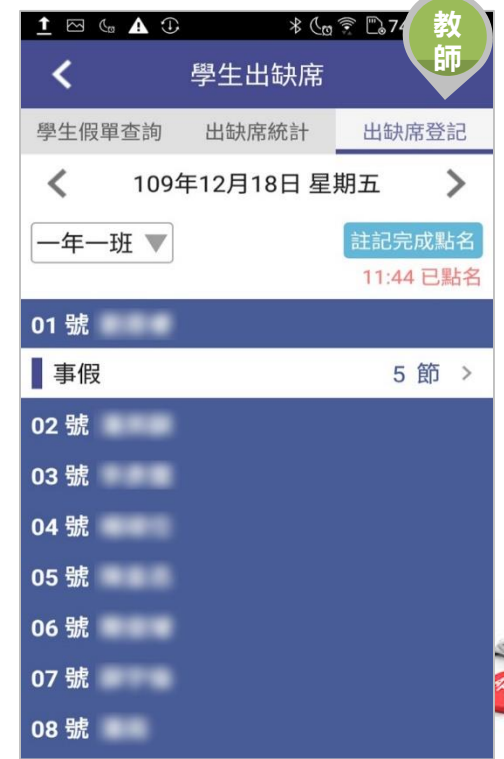

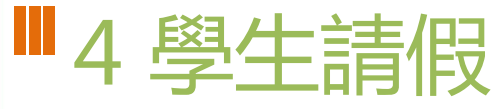

 家長APP請假,發送推播通知給班級導師核可,班級導師核可後,會再 發送通知家長確認。

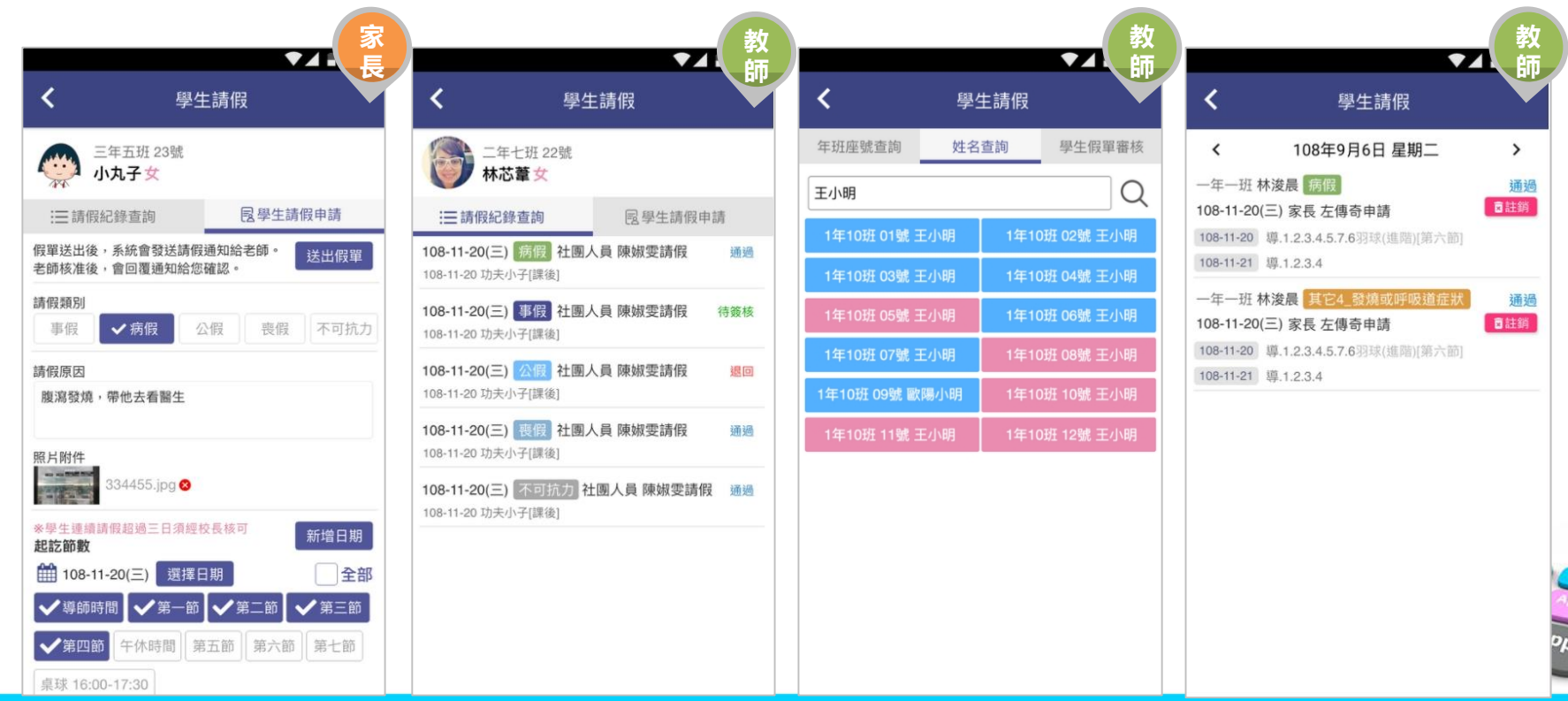

### ■4 學生查詢

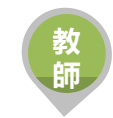

 提供學校學籍管理、學生資料管理模組管理權、編輯權、進階瀏覽權查 詢全校班級學生資料,提供關鍵字查詢。管理權可查詢全校、導師僅能 查詢自已班級學生資料與家長安裝APP統計數據。

| く 學生查              | 詢-APP安裝統計   |         |
|--------------------|-------------|---------|
| APP已安裝16           | 02人 未安裝758人 | >       |
| 一年1班               | 日安裝28人 未3   | Q裝5人 >  |
| 一年2班               | 日 已安裝28人 朱3 | 2器5人 >  |
| 一年3班               | 日已安裝28人 未分  | 史裝5人 >  |
| 一年4班               | 日 已安裝28人 未多 | 2裝5人 >  |
| 一年5班               | 日日安裝28人 未3  | 2裝5人 >  |
| 一年6班               | 日日安裝28人 未多  | 民裝5人 >  |
| 二年1班               | 日 已安裝28人 朱3 | 2445人 > |
| 二年2班               | 日已安裝28人 未多  | 2裝5人 >  |
| 二年3班               | 日已安裝28人 未3  | 2载5人 >  |
| 二年4班               | 日 已安裝28人 来多 | 2裝5入 >  |
| 二年5班               | 日已安裝28人 未3  | 2號5人 >  |
| $\bigtriangledown$ | 0 [         | ]       |

| <b>く</b> 一年1班-APP安 | ▼▲ 🛢 12:30<br>裝統計 |
|--------------------|-------------------|
| APP已安裝28人 未安裝5人    |                   |
| 🔮 1年1班 01號 張維庭 女   | 尚未安裝              |
| 🔮 1年1班 02號 張維庭 女   | 尚未安裝              |
| 🔮 1年1班 05號 張維庭 女   | 尚未安裝              |
| 🔮 1年1班 12號 張維庭 女   | 尚未安裝              |
|                    |                   |

0

 $\triangleleft$ 

|        | 張維履      | 重女     | 關注學生         |
|--------|----------|--------|--------------|
| 1 25   | 三年5班     | 01號    |              |
| 1      | 812024   | (B OF) |              |
| VEE S  | ● 关助(単() | 99D)   |              |
| 基本資料   |          |        |              |
| 生日     | 102-06-0 | 19     |              |
| 住家市話   | 04-2311- | 9268   |              |
| 住家地址   | 台中市南     | 區美村    | 路一段31號5樓     |
| 手機號碼   | 0922-983 | 3-525  |              |
| 家庭資料   |          |        |              |
| 父親姓名   | 張進徳      | 手機     | 0915-333-666 |
| 父親職業   | 資訊業      | 聪柄     | 工程師          |
| 母親姓名   | 曹吟凌      | 手機     | 0921-312-888 |
| 母親職業   | 自由業      | 取柄     | 家管           |
| 監護人1姓名 | 同父       | 手機     | 同父           |
| 監護人2姓名 | 同母       | 手機     | 同母           |

弟張維先 就讀於本校2年4班 05號

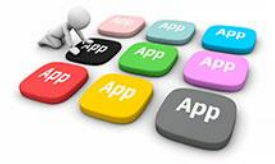

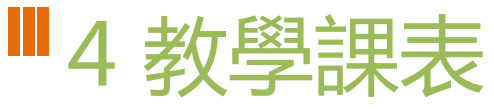

- 提供家長查詢子女班級課表。
- 提供教師查詢、個人課表、班級課表、教師課表,教師可點選個人課表: 授課節次,查詢學生名冊、場地預約、教學計畫、平時測驗輸入。
- 校長、主任可快速查詢各班課表資料。

| 束  | 🖕 🛦 🛈     |                     | * ( <u>m</u> 🔋 ( | "] 79% ∎9:36 | 🗠 🖕 🗘 🛈   | * 🕼 🔶 🖺 7 | '9% <b>±∕</b> ⊓ | ⊠ 🦕 🛦 ①   | * (20 3               | E.79 ±47 | ⊠ 🦕 🛕         | . ⊕ * ¢                                    | ه 🕄 🖫 79% | *   |
|----|-----------|---------------------|------------------|--------------|-----------|-----------|-----------------|-----------|-----------------------|----------|---------------|--------------------------------------------|-----------|-----|
| る長 | X         |                     | 教學課表             |              | <         | 教學課表      | 師               | <         | 學生名單                  | 節        | <             | 學習歷程紀錄                                     |           | 師   |
|    | 個人        | 教師                  | 班級               | 節次           | 本國語言(08:4 | 0-09:20)  |                 | 本國語言(08:4 | 10-09:20)             |          | 本國語言          | 言(08:40-09:20)                             |           |     |
|    | 今天 星期五    |                     |                  |              | 一年一班      |           |                 | 一年一班      |                       |          | 一年一王          | 冱                                          | 長條圖       | 1   |
|    | 第一節       | <b>一年一班</b><br>原班上課 | 本國語言             | >            | ◎ 學生名聲    | ₽<br>₽    | >               | 601號      | <b>男</b><br>102-09-10 | >        | 20<br>國       | 20-12-17(四)<br>日文習作                        |           |     |
|    | 第二節       | <b>一年一班</b><br>原班上課 | 實驗英語             | >            | ■ 學習歴科    | 呈紀錄       | >               | 102號      | <b>男</b><br>102-09-11 | >        | く 5<br>併<br>開 | 數 檔案上傳<br>入 定期一 成績計算<br>放學生填寫:2020-12-18(王 | )~        | e   |
|    | 第三節       | <b>一年一班</b><br>原班上課 | 生活課程             | >            | ⊘ 教室預約    | 勺         | >               | 103號      | <b>男</b><br>102-10-22 | >        | 20            | 220-12-17(四)<br>1 號 查利                     | 旨 91分     | >   |
|    | 第四節       | <b>一年一班</b><br>原班上課 | 生活課程             | >            | ■ 本週教員    | 學計畫<br>   | >               | 1 04號     | 男<br>102-11-18        | >        | (a)           | 2號 查道                                      | 旨 96分     | >   |
|    | 12-21 星期一 |                     |                  |              | 88 學生課初   | <b></b>   | >               | 05號       | 男<br>103-01-10        | >        |               | 3號 查得                                      | 5 99分     | >   |
|    | 第一節       | <b>一年一班</b><br>原班上課 | 本國語言             | >            |           |           |                 | (1) 06號   | <b>男</b><br>103-02-11 | >        | 2             | 4號 查得                                      | 昏 97分     | >   |
|    | 第二節       | <b>一年一班</b><br>原班上課 | 實驗英語             | >            |           |           |                 | 07號       | <b>男</b><br>103-03-11 | >        |               | 5號 查莉                                      | 昏 90分     | > 0 |

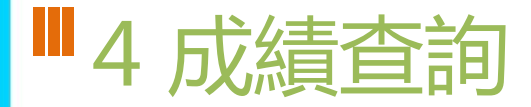

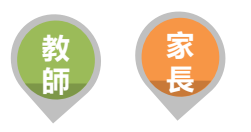

提供教師、家長查詢學生學期成績、定期評量成績,以雷達圖表呈現各科表現,協助孩子適性發展

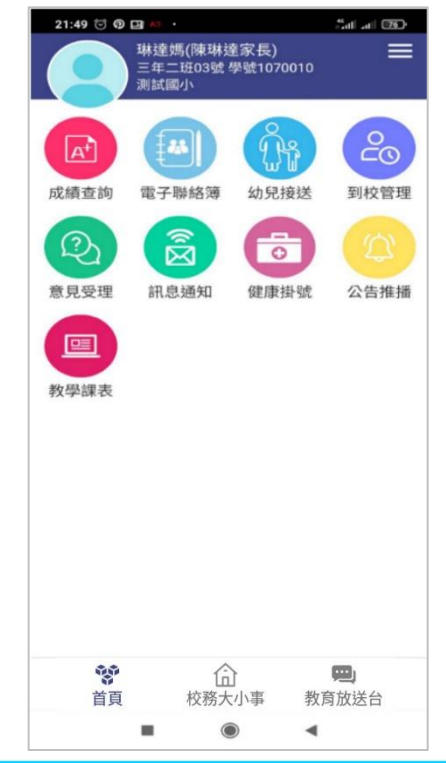

| 21:50 🞯 🖗 🛛 | 1 KT •             | #atl atl <b>76</b> € |
|-------------|--------------------|----------------------|
| <           | 成績查詢               | D                    |
| 三年二班 03号    | 虎 陳琳達              |                      |
| 平時多法        | 元評量                | 定期學期成績               |
| 109 學年度 舅   | 育 1 學期             |                      |
| 👌 定期一月      | 戊績                 | >                    |
| 💿 定期二月      | 戊績                 | >                    |
| 6 定期三月      | 戊績                 | >                    |
| ▶ 學期成編      | 責                  | >                    |
| 108 學年度 箩   | <b>育 2 學期</b>      |                      |
| 學期成編        | <b>責</b>           | >                    |
| 108 學年度 爹   | 育1學期               |                      |
| 學期成績        | 責                  | >                    |
| 107 學年度 爹   | 育 2 學期             |                      |
| ▶ 學期成編      | 責                  | >                    |
| 107 學年度 爹   | 育1 學期              |                      |
| 學期成績        | 責                  | >                    |
| 本系統提供成編     | <u>青</u> 查詢服務,僅供參考 | 考,不得作為各項證明使          |
| 1 .         |                    |                      |

| 21:56 河 🛛                                                    | 1 Ki •                    | fatt at 75 |  |  |  |  |  |
|--------------------------------------------------------------|---------------------------|------------|--|--|--|--|--|
| <                                                            | 成績查詢                      |            |  |  |  |  |  |
| 三年二班 03號<br>109 學年度                                          | <b>號陳琳達</b><br>第1 學期 學期成績 |            |  |  |  |  |  |
| 科目                                                           | 時數                        | 分數         |  |  |  |  |  |
| 英語                                                           | 4                         | 優 >        |  |  |  |  |  |
| 鄉土語言科                                                        | 1                         | 甲>         |  |  |  |  |  |
| 閱讀                                                           | 2                         | 優 >        |  |  |  |  |  |
| 國語                                                           | 3                         | 優 >        |  |  |  |  |  |
| 體育級任                                                         | 4                         | 優 >        |  |  |  |  |  |
| 閱讀<br>60<br>40<br>20<br>0<br>一<br>英語<br>圓語<br>一<br>一<br>最高級任 |                           |            |  |  |  |  |  |
|                                                              | 學期成績 📕 平                  | 均成績        |  |  |  |  |  |
| *本系統提供成績<br>用。                                               | i查詢服務,僅供參考,不              | 得作為各項證明使   |  |  |  |  |  |
|                                                              |                           | •          |  |  |  |  |  |

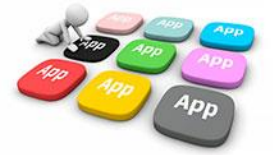

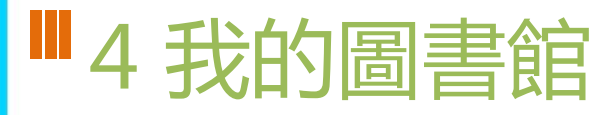

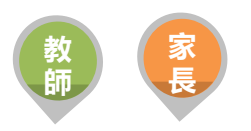

 提供班級學生圖書借閱紀錄、學生逾期還書通知,走進孩子的心,增加 親子話題,培養親子共讀

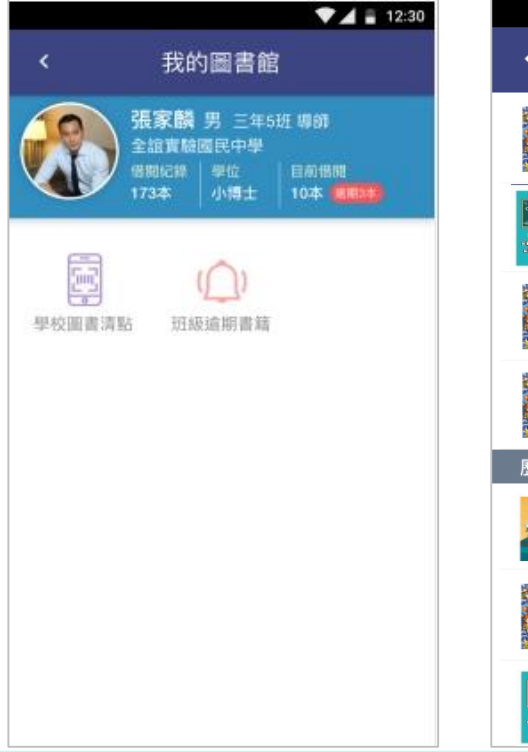

|         |                                                                | 12:30    |
|---------|----------------------------------------------------------------|----------|
| <       | 我的圖書館-借閱紀                                                      | 錄        |
|         | <b>很慢很慢的蝸牛</b><br>張秀敏文 .圖<br>2019.09.17前應還                     | 借閱中      |
|         | <b>Office 2016 範例教本</b><br>朝欣怡编著<br>全華<br>9789864638468        | 借阅中      |
|         | <b>很慢很慢的蝸牛</b><br>張秀敏文 .圖<br>2019.09.15前應還,請儘速歸                | 包 已逾期    |
|         | <b>很慢很慢的蝸牛</b><br>張秀敏文 .圖<br>2019.09.15前應還,請儘速歸                | 夏    已逾期 |
| 歷史借     | 閱紀錄                                                            |          |
| ARABE C | <b>巧克力戰爭</b><br>大石真原著<br>2020.05.08讀完<br>2019/12/02            | 已歸還(已歸還) |
|         | <b>很慢很慢的蝸牛</b><br>張秀敏文 .圖<br>2019/09/17借閱 2019/12/02           | 已歸還 已歸還  |
|         | Office 2016範例教本:<br>郭欣怡編著<br>全華<br>2789864638468<br>2019/12/02 | 已歸還 已歸還  |

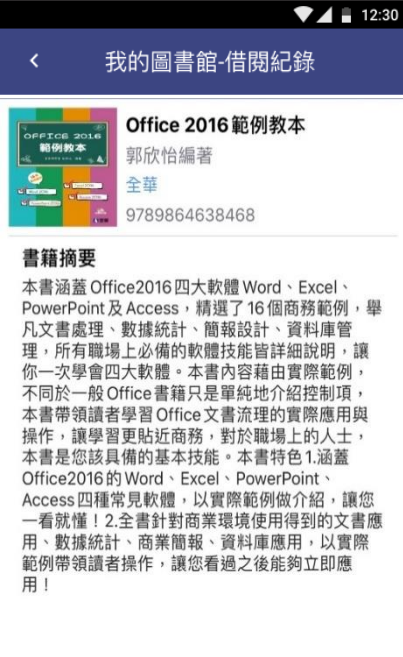

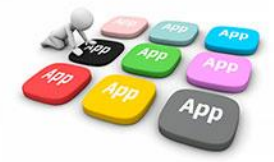

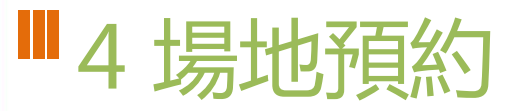

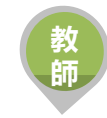

整合校務系統「場地預約」模組功能,教師透過手機快速預約場地,預約場地即時推播場地管理者,場地管理者透過手機APP快速審核。

|                                                                                             | 12:30 |                               |                                     | 2:30                                |                               |                                        | 12:30           |                 |                     |      |
|---------------------------------------------------------------------------------------------|-------|-------------------------------|-------------------------------------|-------------------------------------|-------------------------------|----------------------------------------|-----------------|-----------------|---------------------|------|
| <b>く</b> 場地預約                                                                               | 管理    | <                             | 場地預約-新增預約                           | <                                   | 場地預約                          | <b>b</b> -預約審核                         | 管理              | <               | 場地預約-               | 場地管理 |
| 圖書室(共讀室) ▼                                                                                  |       | 👤 預約                          | 〕場地                                 | 12月1                                | 7日                            |                                        |                 | 圖書室(共           | :讀室)<br>®           | 遠端開門 |
| <ul><li>2019 / 12 / 09 (星期三)</li><li>08:00 閱讀課</li></ul>                                    | >     | 請選                            | 理擇預約場地 ▼                            | 08:00<br>▼<br>12:00                 | 閱讀課這裡是<br>這裡是預約說明如<br>第一活動中心< | 預約事由<br><sup>果有才顯示</sup><br>□課日借用> 第2節 | - 管理人張          | 圖書室(共管理人:莫考     | :讀室)                | 遠端開門 |
| <ul> <li>▼ 圖書室(共讀室)</li> <li>12:00 王小明【分機:無】2019-08-23 09:13</li> </ul>                     | 待審核   | 圖 項約<br>12-1<br>合計            | 7 10:00 至 12-17 12:00<br>1小時0分鐘 可預約 | 王小明                                 | 巧華                            | 2019-08-23                             | 09:13申請         | 圖書室(共<br>管理人:莫考 | :讀室)<br>『           | 遠端開門 |
| <ul> <li>08:00 閱讀課</li> <li>▼ 圖書室(共讀室)</li> <li>12:00 王小明【分機:無】 2019-08-23 09:13</li> </ul> | 已退回   | <ol> <li>通行<br/>随端</li> </ol> | 入員                                  |                                     | ➡退回                           | <b>√</b> ħ                             | 亥准              | 圖書室(共<br>管理人:莫考 | :讀室)<br>『           | 遠端開門 |
| 08:00 閱讀課                                                                                   |       | ■ 預約                          | 事由                                  | 08:00<br>▼                          | <b>閱讀課這裡是</b> 予<br>這裡是預約說明如影  | 預約事由<br><sup>果有才顯示</sup>               |                 | 圖書室(共<br>管理人:莫考 | 讀室)<br><sup>影</sup> | 遠端開門 |
| ■書室(共調室)<br>12:00 王小明【分機:無】2019-08-23 09:13                                                 | 已核准   | 請賴                            | 1入預約事由<br>1 <b>說明</b>               | 12:00 王小明                           | 圖書室(共讀室) <u>3</u><br>【分機666】  | <u>第2節</u> - 管理人張巧<br>2019-08-23       | 5華<br>09:13申請   | 圖書室(共<br>管理人:莫考 | :讀室)<br>『           | 遠端開門 |
| 08:00 閲讀課<br>▼ 圖書室(共讀室)                                                                     | 待審核   | 請輸                            | 1入預約說明                              |                                     | ∽退回                           | <b>√</b> t                             | 亥准              | 圖書室(共<br>管理人:莫考 | .讀室)<br>《           | 這端開門 |
| 12:00 王小明【分機:無】2019-08-23 09:13                                                             |       |                               | ▶送出預約單                              | 12月10                               | 6日                            |                                        |                 | 圖書室(共<br>管理人:莫考 | ;讀室)<br>፪           | 遠端開門 |
|                                                                                             |       |                               |                                     | 08:00 閱讀課這裡是預約事由<br>▼ 這裡是預約說明如果有才顯示 |                               |                                        | 圖書室(共<br>管理人:莫考 | ·讀室)<br>『       | 遠端開門                |      |
|                                                                                             | +     |                               |                                     | 12:00<br>王小明                        | 圖香至(共讀至) <u>3</u>             | <u>第2即</u> - 官埋人張毕<br>2019-08-23       | 7華<br>09:13 申請  | 圖書室(共<br>管理人:莫考 | 讀室)<br><sup>融</sup> | 這端開門 |
|                                                                                             | 預約    |                               |                                     |                                     | ∽退回                           | <b>√</b> ħ                             | 亥准              | 圖書室(共<br>管理人:莫考 | ·讀室)                | 遠端開門 |

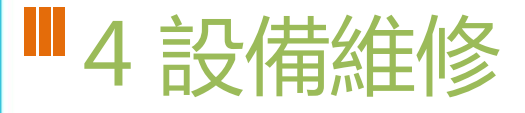

- 教師透過APP快速報修校內設備,支援拍照記錄。
- 總務處人員直接點選維修單進行修繕,並拍照紀錄。維修單可以校務系 統維修管理模組資料整合

| <                           | 設備維修 | 4:13 |
|-----------------------------|------|------|
| 維修單列表                       | 修繕   | 善申請  |
| 維修類別*<br>請選擇維修類別            |      |      |
| 維修項目*<br>請輸入維修項目            |      |      |
| 損壞數量*<br>123 <sub>1</sub> 個 |      |      |
| 損壞地點*<br>請輸入損壞地點            |      |      |
| 電子郵件<br>請輸入電子郵件             |      |      |
| ▲ 損壞項目照片<br>點我拍攝照片          |      |      |
|                             |      |      |
|                             |      |      |
|                             |      |      |

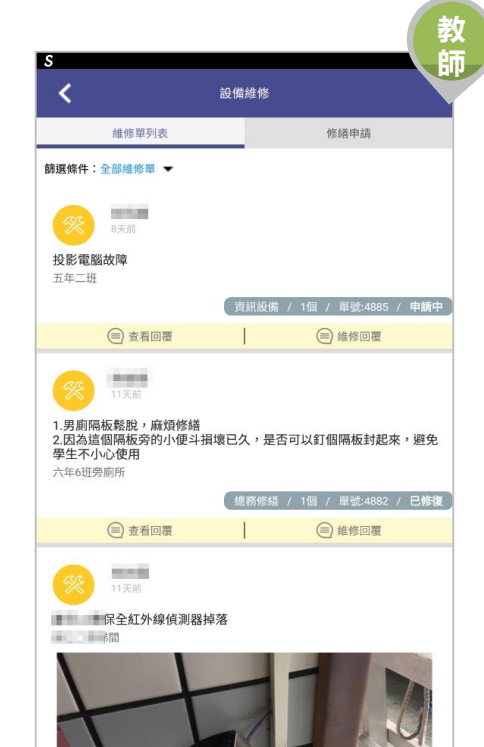

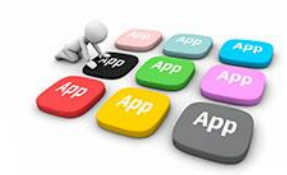

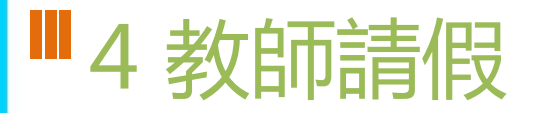

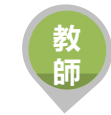

 提供教師APP請假功能,填寫假單後提交學校主管簽核,亦可立即查詢 近期差假人員資料

|                  |                  | 12:30         |                                             | 12:30                        |                                                                                                    |                                         | 12:30        |                         | 12:3                 |
|------------------|------------------|---------------|---------------------------------------------|------------------------------|----------------------------------------------------------------------------------------------------|-----------------------------------------|--------------|-------------------------|----------------------|
| <                | 教師請假             |               | <b>〈</b> 孝                                  | <b>牧師請假</b>                  | <                                                                                                    | 教師請假                                    | Ð            | < 教                     | 如師請假                 |
| 教務:              | 主任<br><b>南 男</b> | <b>『</b> 我要請假 | 教務主任<br><b>韓雲南 男</b>                        | 儲存 ▶提交                       | 数務 韓雪                                                                                                    | 主任<br><b>读南 男</b>                       |              | 教務主任<br>韓雲南 男           |                      |
| <b>2</b><br>個人差勤 | ◎■               | 假別統計          | <b>訣 我要請假</b><br>請假類別 <del>∗∞</del> 項<br>休假 | Y                            | 资核假單     三年5班導師     108-08-16(三     原因 家裡要到     家     家     家     家     世     家     世     家     世     四     四 | 共 20 筆<br>張家寧 事假<br>) 08:00~12:00<br>拜拜 |              |                         | <b>1</b> 度)<br>12:00 |
|                  |                  | o_ <b>1</b> 2 | 請假日期 <sup>★必填</sup> (教師兼行                   | 政人員 08:00~12:00,13:00~17:00) | 已指派 學務處                                                                                                    | 图 王小明 代理上課                              | 自費代課         | ◎ 張家寧 假單退回              | 事由                   |
| 簧核假單             | 加班補休單簽核          | 今日請假          |                                             | 午 ● 自訂                       | C 指派 總務優<br>公文文號 123                                                                                                    | 4 <b>坂小羋</b> 為碍護代期<br>45                | 生 (地話 11月17) | 請輸入退回事由或略述              |                      |
|                  |                  |               | 109-01-02 (二) 15:00                         | ) 至 🛗 109-01-02 (二) 17:00    | 備註 王小明                                                                                                    | F午1點會先來借羽珠                              | R拍           | ★取消輸入                   | ∽確認退回                |
|                  |                  |               | 總計 0 日 2小時 ≥ 假日<br>職務代理 *必填                 | 列為計算     千休列為計算              | 辺球考試単計                                                                                                    |                                         | ✓核准          | ∽退回                     | ✔核准                  |
|                  |                  |               | 總務處                                         | ▼ 王小明 ▼                      |                                                                                                    |                                         |              | 三年5班導師 張家蜜 📭            | 東保                   |
|                  |                  |               | 快速選取:王小明                                    |                              | 三年5班導助                                                                                                    | 張家寧 <u>事</u> 假                          |              | 108-08-16(三) 08:00~     | 12:00                |
|                  |                  |               | 請假原因 *必填                                    |                              | 原因 家裡要拜                                                                                                    | .) 00.00 <sup>-2</sup> 12.00            |              | 原因 家裡要拜拜                |                      |
|                  |                  |               | 睡午覺                                         |                              | 已指派 學務處                                                                                                    | 医王小明 代理上課                               | 自費代課         | 已指派 學務處 王小明             | 代理上課自費代課             |
|                  |                  |               | 導護代理                                        |                              | 已指派總務處                                                                                                    | 化張小華 為導護代理                              | 里 (地點 側門)    | 已指派總務處張小華<br>公立文號 12345 | 為導護代理 (地點 側門)        |
|                  |                  |               | 選擇處室                                        | ▼ 選擇人員 ▼                     | 公文文號 123                                                                                                    | 45<br>5ケ1回-命生市供認知                       | 8+ń          | 備註 王小明下午1點會             | 先來借羽球拍               |
|                  |                  |               | 快速選取:張小華                                    |                              | 调註 土小明 羽球考試筆試                                                                                                    | 「干」記言元米恒初期<br>重點.pdf .↓.                |              | <u>羽球考試筆試重點.pdf</u>     | Ŧ                    |

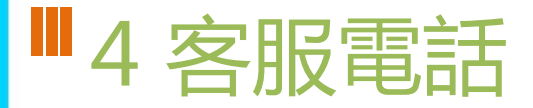

04-37073909#60

| 8:59 1                                                                                                    | .ıll 4G 💋                                  | 8:24 -7                             | •11 4G 🚮          |
|----------------------------------------------------------------------------------------------------|--------------------------------------------|-------------------------------------|-------------------|
|                                                                                                    | <ul> <li>€ [-]</li> <li>22日 星期二</li> </ul> | 目前版本1.30.391<br>為提供順暢的使用體驗<br>版以上版本 | ,敬請使用 iOS 9.0     |
| 습 首頁                                                                                                    |                                            | 切换身份                                |                   |
| <ul> <li>一教育放送臺</li> <li>一般</li> <li>一般</li></ul> |                                            | 裝置管理                                |                   |
| ☆ 設定                                                                                                    |                                            | 自訂首頁卡片                              |                   |
|                                                                                                    |                                            | 家長簽章密碼                              |                   |
|                                                                                                    |                                            |                                     |                   |
|                                                                                                    |                                            |                                     |                   |
|                                                                                                    | <b>学</b><br>應用                             | 客服                                  | 電話 04-37073909#60 |

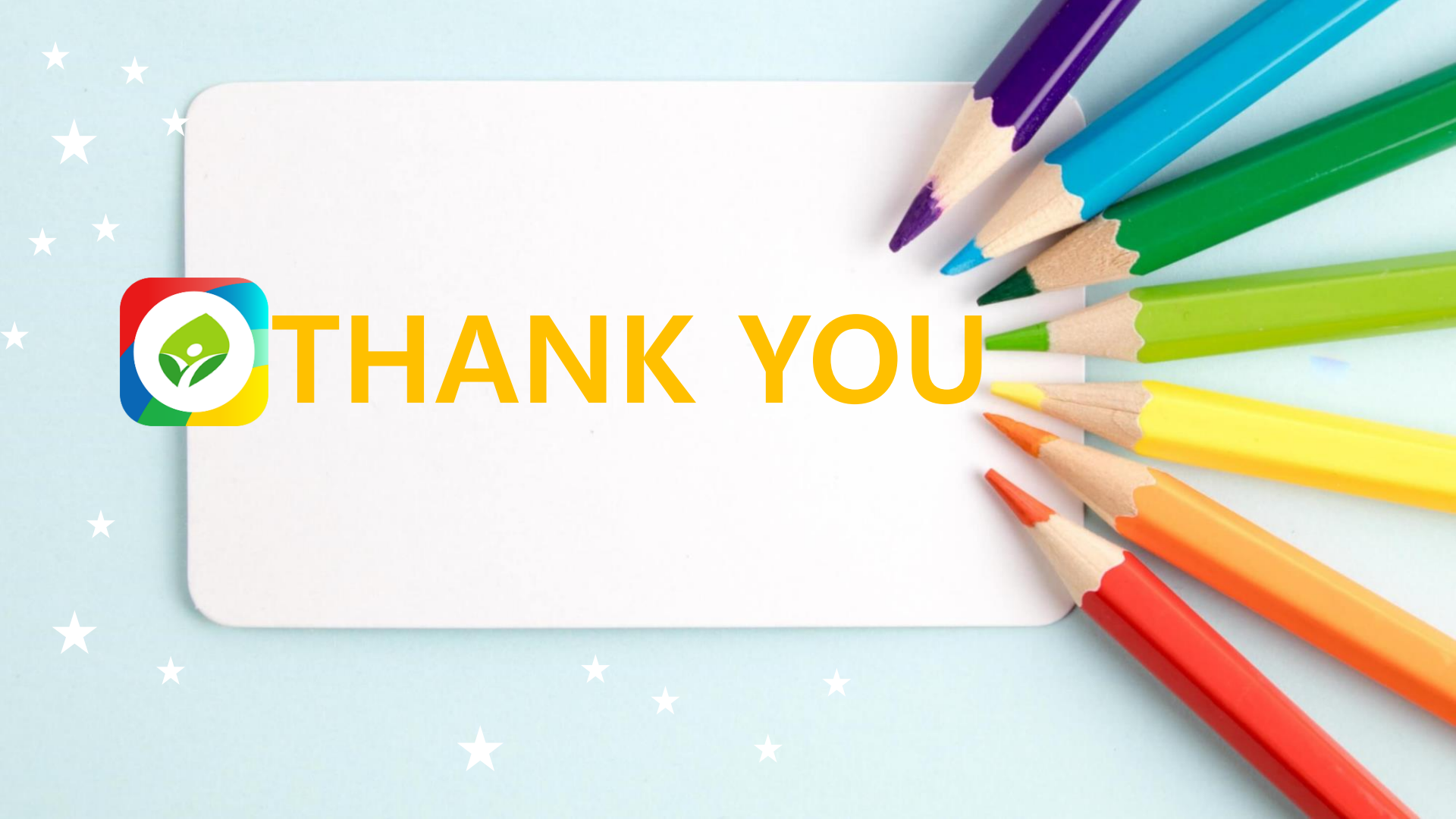